# 安全准入操作手册

# (校**外人员**)

#### 一、登录

泉州师范实验室安全准入登录说明 实验室安全准入系统登录应用说明:

(网络范畴: 仅限校园网络访问)

电脑端网页登录方式: https://labsafe.qztc.edu.cn/,进行用 户注册登录

用户名:姓名+手机号 原始密码: Pa2sw0rd

(密码备注说明: P=大写, O=阿拉伯数字"零")

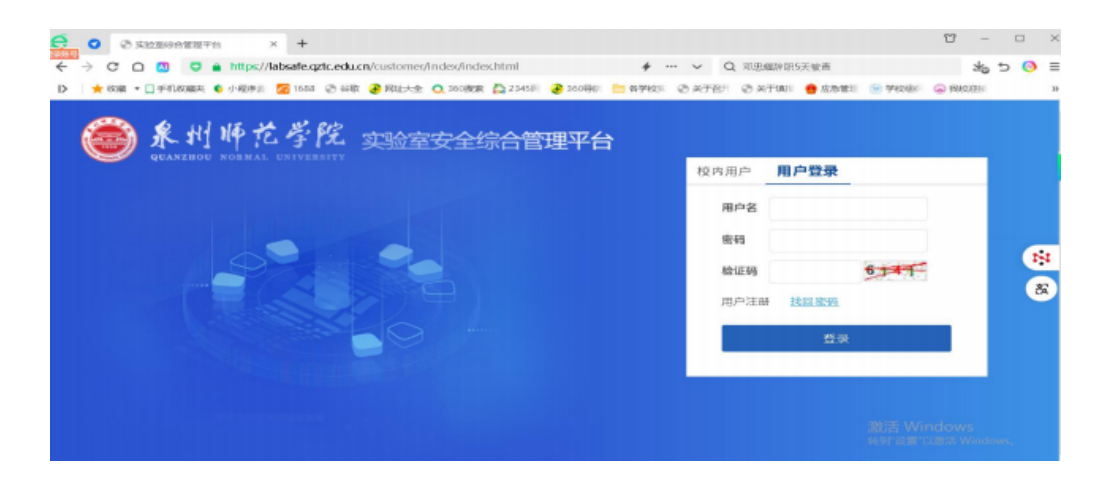

登录成功后,系统将会跳转到如下图所示:

| ● 株町井花芳院 実施室安全综合平台 | <b>≪</b> 首页 | 新闻中心 通知公告                                                            |        |        |     |     |      |                    |     |             | <b>F</b> -2 |
|--------------------|-------------|----------------------------------------------------------------------|--------|--------|-----|-----|------|--------------------|-----|-------------|-------------|
| 资金账户               |             | 超级管理员                                                                | 修改资料   |        |     |     |      |                    |     |             |             |
| 安全准入               |             | admin                                                                | 信誉积分 📰 | 资格证书 📷 |     | 1   | 常用功能 |                    |     |             |             |
| • 在线学习             | ● 站内湖       | <ul> <li>■</li> <li>● 泉州师范学院</li> <li>■ 1908138460@qq.com</li> </ul> | 100    |        |     |     | 仪器预约 | <b>&amp;</b><br>课题 | ia. | (2)<br>仪器培训 | 《           |
| - 在线练习             |             | <b>(</b> <sup>0</sup> 17786508293                                    | 0 +72  | U      |     |     |      |                    |     |             |             |
| • 在线考试             | 我关注         | 的设备                                                                  | Q)     |        |     |     |      |                    | 3   | 常用仪器        | 收藏仪器        |
| • 成绩查询             |             | +                                                                    |        |        |     |     |      |                    |     |             | >           |
| • 证书查询             |             |                                                                      |        |        |     |     |      |                    |     |             |             |
|                    | 我的设         | 备预约                                                                  |        | 全部     | 未审批 | 已审批 | 待送样  | 测试中                | 待确认 | 、待缴费        | 已完成         |
|                    |             |                                                                      |        | 没有更多了  |     |     |      |                    |     |             |             |

# 二、在线学习

# 2.1 在线学习

选择需要学习的安全类别,右侧【操作】栏中的"开始学习",如下图 所示:

| 8.1145.512 #888488888 | « |        |      | <b>F</b> ( |
|-----------------------|---|--------|------|------------|
| II 安全准入               | ~ | 安全类测名称 | 難自飲量 | 操作         |
| • 在城学习                |   | 电气换    | 143  | ()         |
| • 在线练习                |   | 化学类    | 484  | <b>(</b>   |
| • 在线考试                |   | 化学危险品类 | 112  | 3          |
| 成绩查询                  |   | 机械类    | 236  | <b>(</b>   |
| • 证书查询                |   | 生物化学类  | 90   | <b>(</b> ) |
|                       |   | 生物类    | 143  | <b>(7)</b> |
|                       |   | 選识类    | 526  | 9          |

点击开始"学"后,系统将会打开当前类别的所有题目,如下图所示:

🧯 在线学习

| 【化学类】在线学习<br>试题总数: 484 单选题数: 140 多选题数: 52 判断题数: 292 | Ø | 单;<br>1 | <sup>答题-</sup><br>选题<br>2 | ŧ<br>3 | 4   | 5         | 共14<br>6 | 400回<br>7 |
|-----------------------------------------------------|---|---------|---------------------------|--------|-----|-----------|----------|-----------|
| -、单选题 ( <b>共140题</b> )                              |   | 8       | 9                         | 10     | 11  | 12        | 13       | 14        |
|                                                     | ~ | 15      | 16                        | 17     | 18  | 19        | 20       | 21        |
|                                                     | x | 22      | 23                        | 24     | 25  | 26        | 27       | 28        |
| 、ロ用电炉加熱。夏有人看管。                                      |   | 29      | 30                        | 31     | 32  | 33        | 34       | 35        |
| 、用电热查加热可不用人看管。                                      |   | 36      | 37                        | 38     | 39  | 40        | 41       | 42        |
| 1、用水浴加热要有人看管,                                       |   | 43      | 44                        | 45     | 46  | 47        | 48       | 49        |
| 参考哲書: C                                             |   | 50      | 51                        | 52     | 53  | 54        | 55       | 56        |
| · 察自亚小洋昌终责气动帝敬仲芬昌仲阳帝 以防止小粉供得扩大。 其主面工自己,             | ~ | 57      | 58                        | 59     | 60  | 61        | 62       | 63        |
| , 重心人人也正行书门水饭样叫土废叫水饭, WAIT人为工味的人。 经工资工程在,           | ж | 64      | 65                        | 66     | 67  | 68        | 69       | 70        |
|                                                     |   | 71      | 72                        | 73     | 74  | 75        | 76       | 77        |
| s, x                                                |   | 78      | 79                        | 80     | 81  | 82        | 83       | 84        |
| 1、二氟化碳灭火器                                           |   | 85      | 86                        | 87     | 88  | 89        | 90       | 91        |
| )、干粉灭火器                                             |   | 92      | 93                        | 94     |     | 96<br>OWS | 97       | 98        |
| 参考哲案: (                                             |   | 99      | 100                       | 101    | 102 | 103       | 104      | 105       |

三、在线练习

#### 3.1 在线练习

选择需要练习的安全类别,点击【操作】栏中的"练",如下图所示:

| 其前時先今夜 实验室安全综合年台 | * |        |      | <b>F</b> -2 |
|------------------|---|--------|------|-------------|
| III 安全准入         | ^ | 安全类别名称 | 题目数量 | 操作          |
| • 在线学习           |   | 电气类    | 143  | <u>(5)</u>  |
| ・在线练习            |   | 化学类    | 484  | 练           |
| • 在线考试           |   | 化学危险品类 | 112  | 练           |
| • 成绩查询           |   | 机械类    | 236  | 鎷           |
| • 证书查询           |   | 生物化学类  | 98   | 练           |
|                  |   | 生物类    | 143  | 练           |
|                  |   | 通识类    | 526  | 练           |

点击开始练习后,系统将会打开当前类别的的题目,如下图所示:

| 10/07-3                              |    |    |    |    |    |    | -  |  |
|--------------------------------------|----|----|----|----|----|----|----|--|
| 【化学类】在线练习                            |    |    | 答题 | ŧ  |    |    |    |  |
| 试题总数: 100 单选题数: 31 多选题数: 10 判断函数: 59 |    | 1  | 2  | 3  | 4  | 5  | 6  |  |
|                                      |    | 8  | 9  | 10 | 11 | 12 | 13 |  |
| ** 1213 - 赤水合产业化业日子海上市 / 、           |    | 15 | 16 | 17 | 18 | 19 | 20 |  |
| 选题]1、头短至仔放化学品个得使用( )。                | 23 | 22 | 23 | 24 | 25 | 26 | 27 |  |
| A、和成温控冰箱                             |    | 29 | 30 | 31 | 32 | 33 | 34 |  |
| B、电子温控冰箱                             |    | 36 | 37 | 38 | 39 | 40 | 41 |  |
| C、防爆冰箱                               |    | 43 | 44 | 45 | 46 | 47 | 48 |  |
|                                      |    | 50 | 51 | 52 | 53 | 54 | 55 |  |
|                                      |    | 57 | 58 | 59 | 60 | 61 | 62 |  |
|                                      |    | 64 | 65 | 66 | 67 | 68 | 69 |  |
|                                      |    | 71 | 72 | 73 | 74 | 75 | 76 |  |
|                                      |    | 78 | 79 | 80 | 81 | 82 | 83 |  |
|                                      |    | 85 | 86 | 87 | 88 | 89 | 90 |  |
|                                      |    | 97 | 03 | 94 | 05 | 96 | 97 |  |

#### 四、在线考试

#### 4.1 在线考试

选择需要开始的试卷名称,点击【操作】栏中的"考试"按钮,如下 图所示:

注:在开考之前必须要先在线练习满800题后才能点击考试按钮参加考试,在点击考试之前系统会有对应的提示。

| 意则并应号控 实现重要全体出平台 | « |                         |                                       |      |      | <u>ا</u> ب ا   |
|------------------|---|-------------------------|---------------------------------------|------|------|----------------|
| ■ 安全准入           | ~ | 试卷名称                    | 有效期                                   | 是否通过 | 最近得分 | 操作             |
| 在线学习             |   | 实验安全考试101               | 2025-04-14 09:42 1 ≥ 2025-04-30 09:42 |      |      | \$ <b>\$ A</b> |
| - 在线练习           |   | 显示第 1 到第 1 条记录,总共 1 条记录 |                                       |      |      |                |
| • 在线考试           |   |                         |                                       |      |      |                |
| - 成绩查询           |   |                         |                                       |      |      |                |
| - 证书查询           |   |                         |                                       |      |      |                |

点击"考"后,系统会提示是否进入试卷并开始考试(须练习完成 800题)后方可进行考试,如下图所示:

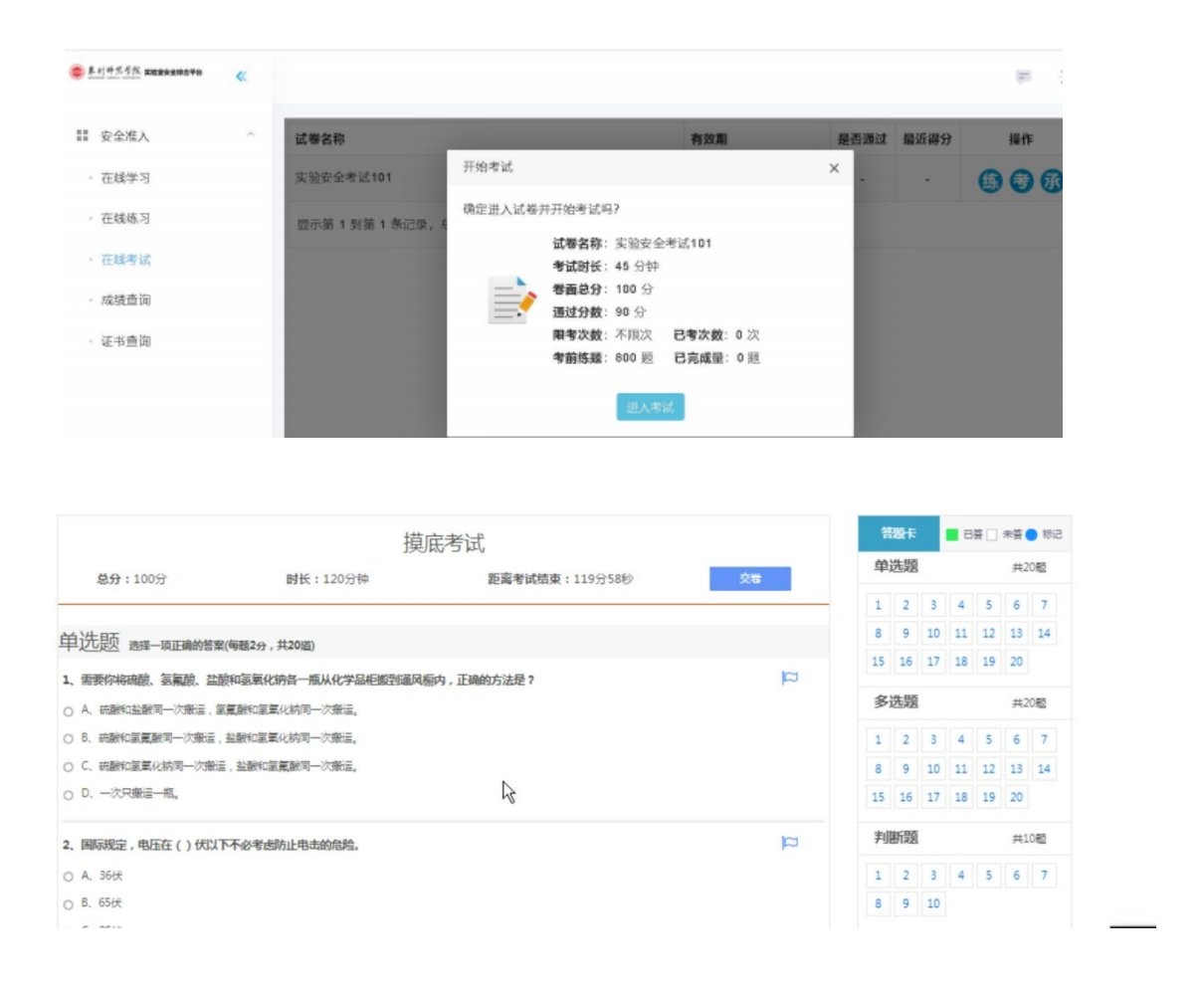

## 4.2 考后承诺

考试结束后,点击【操作】栏中的"承"按钮,阅读"安全承诺书" 10秒,可忽略扫码在线签名,如下图所示:

| 案刊評信号控 #該讓出來將自單的 | « |         |                                                                                        |                         |          | <b>—</b> –Э |
|------------------|---|---------|----------------------------------------------------------------------------------------|-------------------------|----------|-------------|
| 業 安全准入           | ^ | 试卷名称    | 实验安全考试101                                                                              | × 尋分                    | -        | 操作          |
| 在线学习             |   | 实验安全考试  | 安全承诺书                                                                                  |                         | <b>G</b> | •           |
| • 在线练习           |   | 显示第 1 到 | 我已经认真学习了《实验室安全手册》,熟悉实验室各项管理制度和要求。本人承诺将严格<br>遵守实验室各项安全制度和操作规程,并不断加强本手册中未涉及的安全知识的学习,掌握正确 |                         |          |             |
| · 在线考试           |   |         | 的安全防护措施。如因自己违反规定发生安全事故,造成人身和财产损失,我愿意承担相应责                                              |                         |          |             |
| - 成绩查询           |   |         | t.<br>微信扫码签名 客户端签名                                                                     |                         |          |             |
| • 证书查询           |   |         |                                                                                        |                         |          |             |
|                  |   |         | 点此签名                                                                                   |                         |          |             |
|                  |   |         |                                                                                        |                         |          |             |
|                  |   |         | (金者朳心:木金者)                                                                             | 敖清 Wi                   |          |             |
|                  |   |         | □ 我同意 请仔细阅读所若书                                                                         | 凌至J <sup>*</sup> 101111 |          |             |

# 五、**成绩查询**

考试结束后,可选择成绩查询,查询相应成绩,如下图所示:

# 六、证书查询

考试成绩大于90分,可获取准入资格,生成"安全准入证书"。可通用户的个人中心,可导出或打印,如下图所示:

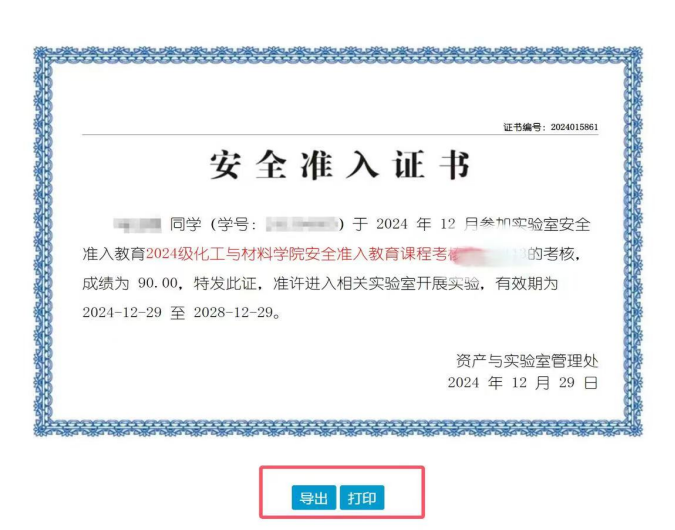